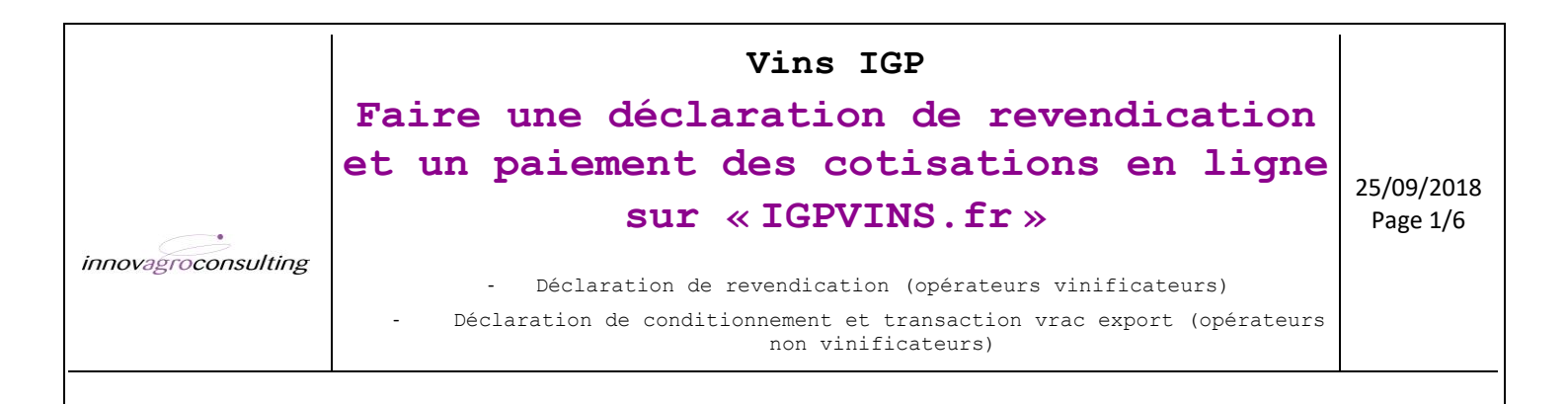

## 1. ACCEDEZ A VOTRE ESPACE

- 1. Aller sur http://www.igpvins.fr/
- 2. Identifiez-vous avec votre Login et votre MDP que vous trouverez le cas échéant dans le corps du mail envoyé avec ce document en pièce jointe (si c'est votre première connexion).

Vous accédez ainsi à votre espace personnel où vous pouvez visualiser vos données gérées par l'ODG.

| FEDERATION                                       | Confédération                     |
|--------------------------------------------------|-----------------------------------|
| I G P 3 4                                        | des vins                          |
| * Sud de Trance                                  | IGP de France                     |
| Identité Contacts Récoltes Déclarations Factures | Lots Documents Bilans Déconnexion |

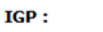

- MC Mont Baudile
- Pays d'Hérault
  Saint-Guilhem-le-Désert

#### Identité Opérateur

| Raison sociale     |                                                                    |  | Nom entreprise           |                      |  |  |
|--------------------|--------------------------------------------------------------------|--|--------------------------|----------------------|--|--|
| Siret              |                                                                    |  | N° CVI                   |                      |  |  |
| Nº TVA intracom    |                                                                    |  | Code client<br>comptable |                      |  |  |
| Adresse            |                                                                    |  |                          |                      |  |  |
| СР                 | 34725                                                              |  | Ville                    | SAINT-FELIX-DE-LODEZ |  |  |
| Téléphone          |                                                                    |  | Fax                      |                      |  |  |
| Portable           |                                                                    |  | Courriel                 | t                    |  |  |
| Type de déclarant  | ☑ Vinificateur □ Non vinificateur ☑ Récoltant                      |  |                          |                      |  |  |
| Catégorie          | Cave Coopérative Viticole Cave Particulière Négociant Vinificateur |  |                          |                      |  |  |
| Secteur géographiq | ue de prélèvement                                                  |  |                          |                      |  |  |

#### Activité(s)

Vinificateur

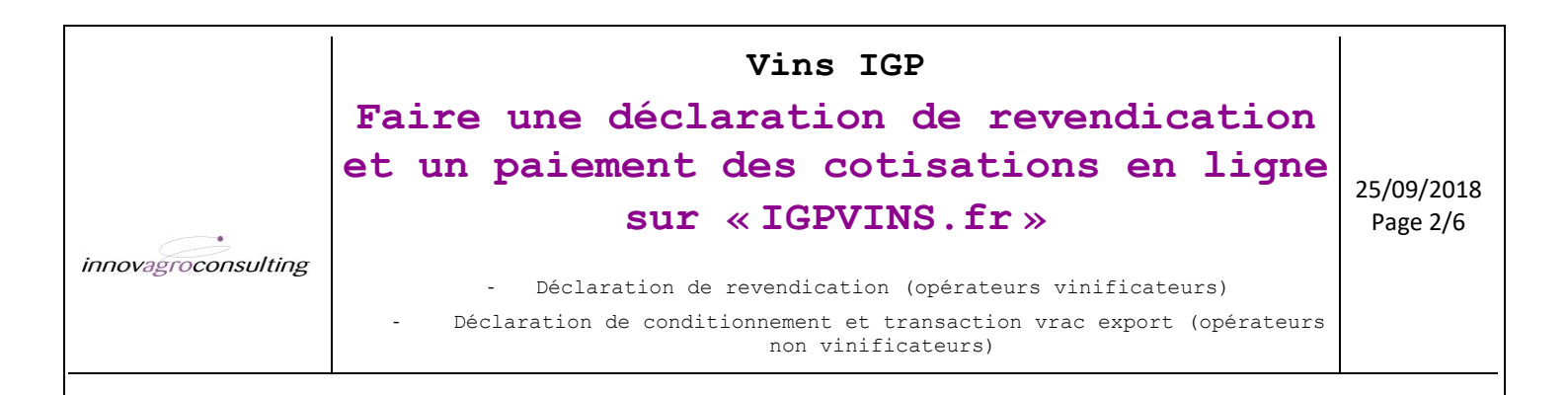

# 2. FAIRE UNE DECLARATION DE REVENDICATION EN LIGNE

| 1. Cliquez sur le bouton                                                                     |                                                                                 |
|----------------------------------------------------------------------------------------------|---------------------------------------------------------------------------------|
| FEDERATION<br>G P 3 4<br>X Sud de Trance<br>Identité Contacts Récoltes Déclarations Factures | Confédération<br>des vins<br>IGP de France<br>Lots Documents Bilans Déconnexion |
|                                                                                              |                                                                                 |

| Revendication                           | Faire unerdéclaration Historique Pièces à fournir avec votre déclaration |
|-----------------------------------------|--------------------------------------------------------------------------|
| Changement de dénomination autre IGP    | Faire une déclaration Historique                                         |
| Intention de changement de Dénomination | Faire une déclaration Historique                                         |
|                                         |                                                                          |

- 2. Dans la section « @REVENDICATION », cliquez sur « Faire une déclaration »
- Dans la fenêtre pop-up, sélectionner l'IGP à revendiquer et la campagne « 2017/2018 » pour les vins du millésime 2017 et « 2018/2019 » pour les vins du millésime 2018 puis cliquez sur « Valider »

| Déclaration de Revendication                                                         |
|--------------------------------------------------------------------------------------|
| Sélectionner l'IGP<br>Côtes de Gascogne ~<br>Sélectionner la campagne<br>2017/2018 ~ |
| Valider X Annuler                                                                    |

- 4. La fenêtre « Déclaration de Revendication » s'ouvre (voir en page 3).
- 5. Renseignez le type de déclaration : partielle ou totale (totale = déclaration unique pour la campagne) et indiquez s'il s'agit de vin primeur.
- Si le prélèvement doit être effectué dans un autre site que celui du siège social, merci de sélectionner le site d'entreposage des lots, ou saisissez un nouveau site en cliquant sur « Ajouter ».
- 7. Indiquez la date de dépôt de déclaration (date du jour renseignée par défaut)
- 8. Indiquez dans la case « Observations » par exemple la **date de contrôle souhaitée**, si vous en avez une, en vous référant au calendrier des contrôles de la campagne en cours..

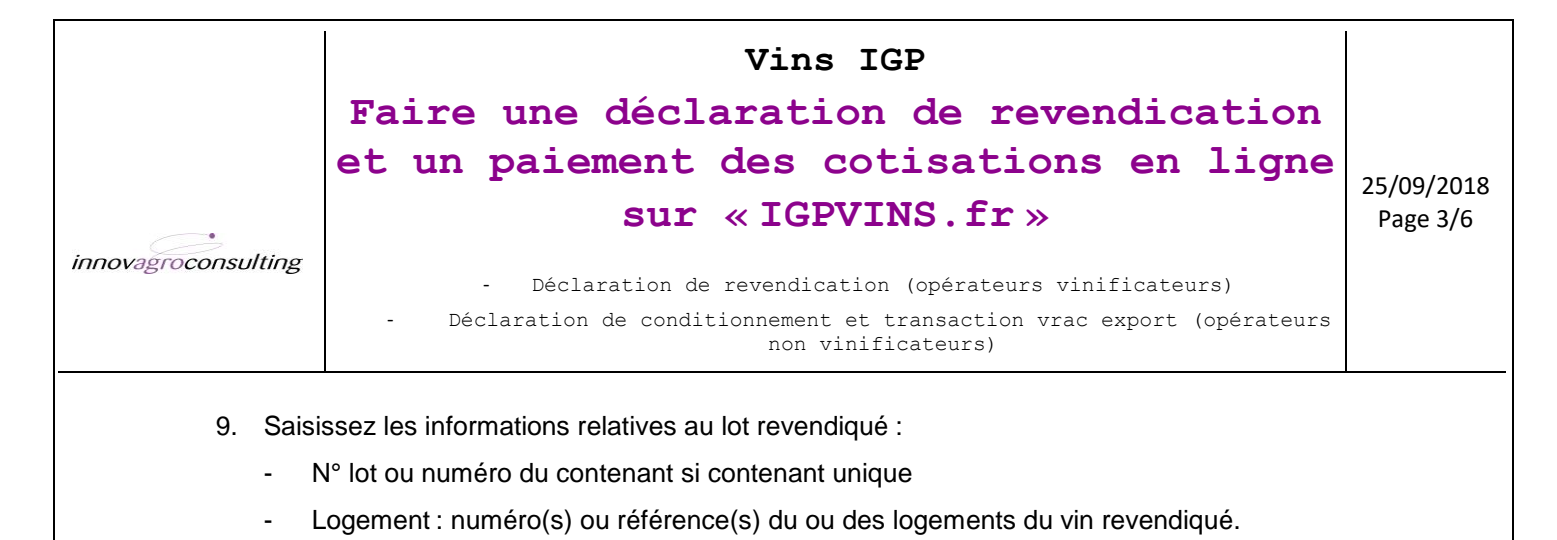

- Millésime
- Couleur : en blanc, bien choisir « moelleux/doux » le cas échéant si le type de vin est pertinet pour l'IGP
- Cépage(s): uniquement pour les vins revendiqués en mono-cépage, bi-cépages ou tri-cépages => jusqu'à 3 cépages possibles, à inscrire par ordre d'importance. Si pas de mention de cépage(s) cela signifie que c'est un vin d'assemblage ou un vin pour laquelle la mention du(des) cépage(s) ne sera pas indiquée sur l'étiquetage ou sur le contrat dans le cadre d'une vente en vrac.
- Volume du lot (en hl),
- Degré alcool : indication facultative car analyse réalisée par ailleurs par nos soins
- et, précision OBLIGATOIRE, destination du lot : vrac France (VF), vrac export (VHF = vrac Hors France), conditionnement par vos soins (B) ou élevage (E) si le vin est notamment destiné à un élevage en barriques.

| Date de dépôt de déclaration                                                                                                    | : 🚆 11/10/2018 Campag                                                                                                    | ne: 2018/2019                                                                              | )                                                                                   |                                    |                                            |                                         |                     |                                                                               |                                                                            |                                                       |
|----------------------------------------------------------------------------------------------------|----------------------------------------------------------------------------------------------------|--------------------------------------------------------------------------------------------|-------------------------------------------------------------------------------------|------------------------------------|--------------------------------------------|-----------------------------------------|---------------------|-------------------------------------------------------------------------------|----------------------------------------------------------------------------|-------------------------------------------------------|
| Observations                                                                                                    | haitée de vos lots.                                                                                                    | а                                                                                          |                                                                                     |                                    |                                            |                                         |                     |                                                                               |                                                                            |                                                       |
| Liste des lots                                                                                                    |                                                                                                    |                                                                                            |                                                                                     |                                    |                                            |                                         |                     |                                                                               |                                                                            |                                                       |
| Marrin list*                                                                                                    | Logement<br>des vins                                                                                                    | Millésime<br>Couleur                                                                       | Assemblage<br>Cépage                                                                | Volume et side                     | Volume (h)*                                | De gré (*)                              | Destination         | Date et<br>Observations                                                       |                                                                            |                                                       |
|                                                                                                    |                                                                                                    | Millésime:<br>2018 v<br>Couleur :<br>Choisi v                                              | 1 : Choisir ~<br>76 2 : Choisir ~<br>76 3 : Choisir ~<br>76 9                       |                                    |                                            |                                         | V#<br>VHF<br>₿<br>E |                                                                               | Ajouter                                                                    |                                                       |
| * Saisie obligatoire<br>** Destination : VF = Vrac Franc<br>Valider : Votre déclaration est t<br>PODG.<br>Valider et régler : Votre déclarat<br>Sinon vous pouvez régler la fac | a, VHF = Vrac Hors France, B = B<br>ransmise à votre ODG. La factu<br>tion est transmise à votre ODG<br>ture des cotisations (pro forma | louteilles, E = Eleva<br>are Pro forma est v<br>. la facture est én<br>a ou facture par ch | age<br>visible dans l'onglet Dé<br>nise et visible dans l'on<br>nèque ou virement). | claration -> Hi<br>glet Déclaratio | istorique des décli<br>ins -> Historique ( | arations de façon<br>des déclarations.€ | à vous permettre de | e régler le montant des cotisations. L<br>tre ODG a opté pour le règlement er | a facture sera émise à la validatic<br>n ligne, régler la facture en ligne | n de la déclaration par<br>dans votre onglet Facture. |
| Dans tous les cas vous devez t<br>- votre déclaration de récolte o<br>- des résultats d'analyse COFF<br>Action Déclaration<br>Valder Valder tréger                              | ransmettre à l'ODG par Mail ou<br>pu SV11 (Cave Coop) en cas de<br>RAC des lots revendiqués (seuk                                       | par courrier :<br>e 1ère déclaration<br>ement pour les OE                                  | DG des départements :                                                               | 11, 30 et 34).                     |                                            |                                         |                     |                                                                               |                                                                            |                                                       |
| Impression                                                                                                    |                                                                                                    |                                                                                            |                                                                                     |                                    |                                            |                                         |                     |                                                                               |                                                                            |                                                       |
| Synthèse revendication                                                                                                    |                                                                                                    |                                                                                            |                                                                                     |                                    |                                            |                                         |                     |                                                                               |                                                                            |                                                       |

puis cliquez sur « Ajouter ». Vous pouvez ajouter plusieurs lots.

10. Lorsque tous les lots que vous voulez déclarer sont saisis allez en bas du formulaire de déclaration.

|                                                                     | Vins IGP<br>Faire une déclaration de revendication<br>et un paiement des cotisations en ligne                                                                                                    | 25/09/2018                                   |
|---------------------------------------------------------------------|----------------------------------------------------------------------------------------------------|----------------------------------------------|
|                                                                     | <pre>sur «IGPVINS.fr»</pre>                                                                                                    | Page 4/6                                     |
| innovagroconsulting                                                 | <ul> <li>Déclaration de revendication (opérateurs vinificateurs)</li> <li>Déclaration de conditionnement et transaction vrac export (opérateurs<br/>non vinificateurs)</li> </ul>                                                                                                    |                                              |
| ** Des<br>Valide<br>déclar<br>par l'C<br>Valide<br>Histor<br>onglet | stination : VF = Vrac France, VHF = Vrac Hors France, B = Bouteilles, E = Elevage<br>r: Votre déclaration est transmise à votre ODG. La facture Pro forma est visible dans l'onglet Déclaration -> Histor<br>ations de façon à vous permettre de régler le montant des cotisations. La facture sera émise à la validation de la o<br>DDG.<br>r et régler : Votre déclaration est transmise à votre ODG. la facture est émise et visible dans l'onglet Déclarations<br>ique des déclarations.et vous pouvez, si votre ODG a opté pour le règlement en ligne, régler la facture en ligne d<br>t Facture. Sinon vous pouvez régler la facture des cotisations (pro forma ou facture par chèque ou virement). | orique des<br>déclaration<br>-><br>ans votre |
| Dans<br>- vot                                                       | tous les cas vous devez transmettre à l'ODG par Mail ou par courrier :<br>re déclaration de récolte ou SV11 (Cave Coop) en cas de 1ère déclaration                                                                                                    |                                              |
| - des<br>Acti                                                       | résultats d'analyse COFRAC des lots revendiqués (seulement pour les ODG des départements 11, 30 et 34).<br>on Déclaration<br>Valider Valider et régler                                                                                                    |                                              |
| 11. Le bo<br>clique<br>imprii                                       | outon « <b>Valider</b> » permet de transmettre la déclaration à l'ODG. Un message s'ou<br>ez sur « Valider et imprimer » pour valider la transmission de la déclaration à l'ODC<br>mer la déclaration.                                                                                                    | vre,<br>G et                                 |

Si vous préférez continuer à régler par chèque, il vous faudra envoyez, au Syndicat/ODG, par courrier, <u>le règlement accompagné de la facture Pro forma</u> téléchargeable dans l'historique des déclarations au regard de la déclaration que vous venez de transmettre.

### 3. **•** REGLER VOS COTISATIONS EN LIGNE

 Si vous optez pour le règlement en ligne (par CB ou prélèvement), le bouton « Valider et régler» permet de transmettre la déclaration à l'ODG et d'émettre la facture qui sera visible dans l'historique des déclarations (Impression pdf) et dans l'onglet factures dans lequel vous pouvez régler la déclaration en ligne.

| ragroconsulting                   | F<br>et                           | ai:<br>: u         | re u:<br>in pa            | ne décla<br>aiement<br>sur<br>Déclaration de<br>ation de condit | Vins<br>aratic<br>des co<br>« IGPV<br>revendicat | IGP<br>on de re<br>otisatio<br>VINS.fr ><br>ion (opérateurs | <b>evendication</b><br><b>ons en ligne</b><br><b>s</b> vinificateurs)<br>vrac export (opérateurs | 25/09/20<br>Page 5/ |
|-----------------------------------|-----------------------------------|--------------------|---------------------------|-----------------------------------------------------------------|--------------------------------------------------|-------------------------------------------------------------|--------------------------------------------------------------------------------------------------|---------------------|
| Iden                              | tité                              | Contac             | ts                        | Déclarations                                                    | Factures                                         | Lots Documer                                                | ts Bilans Déconnexion                                                                            |                     |
| Revend                            | lication                          |                    |                           |                                                                 | Faire u                                          | ne déclaration Historiqu                                    | Pièces à fournir avec votre déclaration                                                          |                     |
| Historique<br>CAMPA<br>N° Dossier | des décla<br>GNE<br>V<br>Campagne | rations<br>Vol. Hl | effectuées<br>IGP<br>Date | ✓<br>IGP                                                        | Validation de l'Organ                            | isme                                                        | Imprime la déclaration                                                                           |                     |
| 47                                | 2018/2019                         | 2135               | 10/10/2018                | Pays d'Hérault                                                  |                                                  | Facture                                                     |                                                                                                  |                     |
| 314                               | 2017/2018                         | 1400               | 18/12/2017                | MC Collines de la Moure                                         | 03/01/2018                                       | Facture                                                     | Imprime la facture                                                                               |                     |
| 315                               | 2017/2018                         | 1020               | 18/12/2017                | Pays d'Hérault                                                  | 22/12/2017                                       | 🖨 Facture                                                   | régler par chèque                                                                                |                     |
| 687                               | 2016/2017                         | 1670               | 27/03/2017                | MC Collines de la Moure                                         | 04/04/2017                                       | arture                                                      |                                                                                                  |                     |
| 238                               | 2016/2017                         | 1690               | 19/12/2016                | Pays d'Hérault                                                  | 22/12/2016                                       | 🖨 Facture                                                   |                                                                                                  |                     |
| 209                               | 2016/2017                         | 735                | 14/12/2016                | MC Collines de la Moure                                         | 22/12/2016                                       | 🖨                                                           |                                                                                                  |                     |
| 356                               | 2015/2016                         | 1680               | 22/12/2015                | MC Collines de la Moure                                         | 14/01/2016                                       | Facture                                                     |                                                                                                  |                     |
| 119                               | 2015/2016                         | 1195               | 13/11/2015                | MC Collines de la Moure                                         | 25/11/2015                                       | Facture                                                     |                                                                                                  |                     |
| 120                               | 2015/2016                         | 2183               | 13/11/2015                | Pays d'Hérault                                                  | 19/11/2015                                       | Facture                                                     |                                                                                                  |                     |
| 359                               | 2014/2015                         | 400                | 22/12/2014                | MC Collines de la Moure                                         | 19/01/2015                                       | ☐ Facture                                                   |                                                                                                  |                     |
| 1234                              |                                   |                    |                           |                                                                 |                                                  |                                                             |                                                                                                  |                     |

0 1 474,04 174,24 1 648,28 2018/2019 17/10/2018 Régler en ligne

1 55,15 10,40 65,55 2018/2019 08/10/2018

Paiement en ligne sécurisé

MC Mont Baudile 2 153,00

105,00

Pays d'Hérault

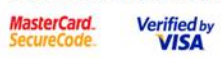

61 DREV

31 PRIM

Copyright 2013 - INNOV'AGRO CONSULTING

| innovagroconsulting                                                                                                    | Vins IGP<br>Faire une déclaration de revendication<br>et un paiement des cotisations en ligne<br>sur « IGPVINS.fr »<br>- Déclaration de revendication (opérateurs vinificateurs)<br>- Déclaration de conditionnement et transaction vrac export (opérateurs<br>non vinificateurs) | 25/09/2018<br>Page 6/6 |
|----------------------------------------------------------------------------------------------------|----------------------------------------------------------------------------------------------------|------------------------|
| a.<br>b.                                                                                                    | Le Clic sur Régler en ligne vous permet d'accéder à la page de paiement e transaction<br>La fenêtre ci-dessous s'ouvre pour vous diriger vers le paiement en ligne e transac<br>dans lequel vous pouvez régler la facture ØDG par CB.<br>– □                                      | tion<br>×              |
| (* www.innov<br>Vous êtes sur l<br>Récapitulatif :<br>Date Facture :<br>N° Facture :<br>Raison Sociale<br>Volume :<br>Paiemen<br>MasterCard<br>SecureCode<br>Accéder au paier | -agro.igpvins.fr/Facture/PaiementU2/PrePaiementEnLigne.aspx                                                                                                    |                        |

- c. Après avoir saisi et validé les références de votre carte de paiement la facture émise est réglée.
- 2. Dans cet onglet « Factures » de votre espace personnel, vous pouvez visualiser et éditer au format PDF et à tout moment les factures de vos déclarations de revendications.
- 3. Dans l'onglet « **Historique** » vous accédez à l'historique de vos déclarations de revendication et leurs factures.
- 4. Dans l'onglet « Lots » vous pourrez consultez les résultats du contrôle interne.

Vous pouvez également procéder à la télé-déclaration de vos « Intentions de changement de dénomination IGP ou de vos déclassements en vin de France » en cliquant sur l'onglet ad hoc de la page Déclarations.

Si besoin, nous restons à votre disposition au .....pour tout aide et renseignement.

L'équipe du Syndicat/ODG